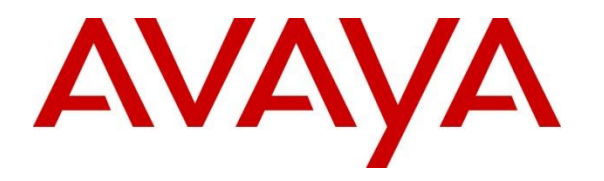

Avaya Solution & Interoperability Test Lab

# Application Notes for Enghouse Interactive CTI Connect R8.5 with Avaya Aura® Communication Manager R8.1 and Avaya Aura® Application Enablement Services R8.1 – Issue 1.0

## Abstract

These Application Notes describe the configuration steps required for Enghouse Interactive CTI Connect to interoperate with Avaya Aura® Communication Manager and Avaya Aura® Application Enablement Services using the TSAPI interface. Enghouse Interactive CTI Connect is a CTI middleware platform that provides call control and monitoring functionality through various application programming interfaces to end user applications.

Readers should pay attention to Section 2, in particular the scope of testing as outlined in Section 2.1 as well as the observations noted in Section 2.2, to ensure that their own use cases are adequately covered by this scope and results.

Information in these Application Notes has been obtained through DevConnect compliance testing and additional technical discussions. Testing was conducted via the DevConnect Program at the Avaya Solution and Interoperability Test Lab.

# 1. Introduction

These Application Notes describe the configuration steps required for Enghouse Interactive CTI Connect to interoperate with Avaya Aura® Communication Manager and Avaya Aura® Application Enablement Services using the Telephony Service Application Programming Interface (TSAPI) interface. Enghouse Interactive CTI Connect is computer telephony call control server software capable of connecting a variety of TDM and VoIP telephone switches to distributed computer application environments. Its client/server-based Computer Telephony Integration (CTI) package enables the development and running of CTI applications using the CTC Application Programming Interface (API) and manages/monitors/controls a CTI network using the call server. CTI Connect can implement one of two mechanisms to integrate with Avaya Aura® Communication Manager, via Avaya Aura® Application Enablement Services (AES).

- Avaya Telephony Service Application Programming Interface (TSAPI)
- Avaya Adjunct Switch Application Interface (ASAI) protocol

This document focuses on integration using TSAPI. Enghouse Interactive CTI Connect implements TSAPI to provide Computer Telephony Integration (CTI) call control and monitoring functionality and application programming interfaces to end user business applications.

# 2. General Test Approach and Test Results

The general test approach was to validate the ability of CTI Connect to correctly and successfully connect to Application Enablement Services and handle and control various Communication Manager endpoints in a variety of call scenarios.

CTI Connect use of the Avaya SDK is with the TSAPI protocol in AES. It caters for communication to the Avaya AES (TSAPI and ASAI) entities. AES requires specific licensing to support CTC functions over a TSAPI link:

- To use basic features and call monitoring supported methods, a TSAPI Basic User license is required.
- To use the **CtcRouteChannel.routeCall** method, a TSAPI Advanced User license is required.
- To use the **CtcDeviceChannel.makePredictiveCall** method, a TSAPI Advanced User license is required.

CTCTest is a CTI Connect application that is installed with the CTC server software. CTCTest can be used to perform the sequence of actions an application would take against a supported switch made available with the CTC API software. CTCTest can be used to:

- Test the configuration by sending and receiving data with a switch.
- Check the operation of supported features.
- Validate routine call sequences.
- Isolate problems that occur during development of an application using the Application Programming Interface (API).

DevConnect Compliance Testing is conducted jointly by Avaya and DevConnect members. The jointly-defined test plan focuses on exercising APIs and/or standards-based interfaces pertinent to the interoperability of the tested products and their functionalities. DevConnect Compliance Testing is not intended to substitute full product performance or feature testing performed by DevConnect members, nor is it to be construed as an endorsement by Avaya of the suitability or completeness of a DevConnect member's solution.

Avaya recommends our customers implement Avaya solutions using appropriate security and encryption capabilities enabled by our products. The testing referenced in these DevConnect Application Notes included the enablement of supported encryption capabilities in the Avaya products. Readers should consult the appropriate Avaya product documentation for further information regarding security and encryption capabilities supported by those Avaya products.

Support for these security and encryption capabilities in any non-Avaya solution component is the responsibility of each individual vendor. Readers should consult the appropriate vendor-supplied product documentation for more information regarding those products.

For the testing associated with these Application Notes, the interface between Avaya systems and Enghouse Interactive CTI Connect did not include use of any specific encryption features as requested by Enghouse.

## 2.1. Interoperability Compliance Testing

Interoperability compliance testing consisted of using CTI Connect to verify successful handling and control of a variety of endpoints as follows:

- Assign and un-assign on devices and call monitor channels
- Agent Log In/Log Out
- Set Status for ACD Agents
- Receive Events which allows Channel Synchronisation and Call States
- Agent State Synchronization with Agent Telephones
- Hold/Unhold
- Transfers: Screened, Unscreened and Immediate Transfer with Disconnect
- Conferencing: Screened, Unscreened and Immediately Join of calls
- Associate Data with a call and Pass it to the Switch
- Customer calls to Agents (Calls to VDN's)
- Virtual Party on a switch to initiate calls
- Calls from Agent to Agent
- Calls from Agent to Non-Agent
- Transmit DTMF Tones
- Deflect call, Call Forward
- Set routing for an assigned Route-Point on or off
- Provide a destination for a call, in response to receipt of Route Request
- Alternate and Swap of a current call with a call on Consultation Hold
- Disconnect a specified Party from a call
- Return ACD Split Information

| PG; Reviewed: | Solution & Interoperability Test Lab Application Notes |
|---------------|--------------------------------------------------------|
| SPOC 1/2/2020 | ©2019 Avaya Inc. All Rights Reserved.                  |

- Return the Global Reference Identifier for calls
- Temporarily Disconnect a party from a call so that the party can no longer hear one or more of the other parties on the call
- Serviceability Testing

## 2.2. Test Results

All test cases were executed successfully.

#### 2.3. Support

For technical support on Enghouse Interactive CTI Connect products, please visit the website at <u>http://enghouseinteractive.com/</u> or contact an authorized Enghouse representative at <u>info.ei@enghouse.com</u>.

USA

- Email: <u>EnvoxSupport@enghouse.com</u>
- Website: <u>https://www.enghouseinteractive.com/services/support/</u>
- Phone: +1 800.788.9730 Self-Service
- Phone: +1 800.872.2272 Live-Service

EMEA

- Email: <u>uksupport@enghouse.com</u>
- Website: <u>http://www.enghouseinteractive.co.uk/services/support/</u>
- Phone: +44 870 220 2205

# 3. Reference Configuration

**Figure 1** below shows Avaya Aura® Communication Manager serving both SIP and H.323 endpoints with Avaya Aura® Application Enablement Services providing a TSAPI interface to which the Enghouse Interactive CTI Connect application connects. Avaya Aura® Session Manager provides the point of registration for Avaya SIP endpoints. Avaya Aura® System Manager Server provides a means to manage and configure Session Manager.

**Note**: For the purposes of the compliance test the CtcTest application was used to validate the functions of CTI Connect.

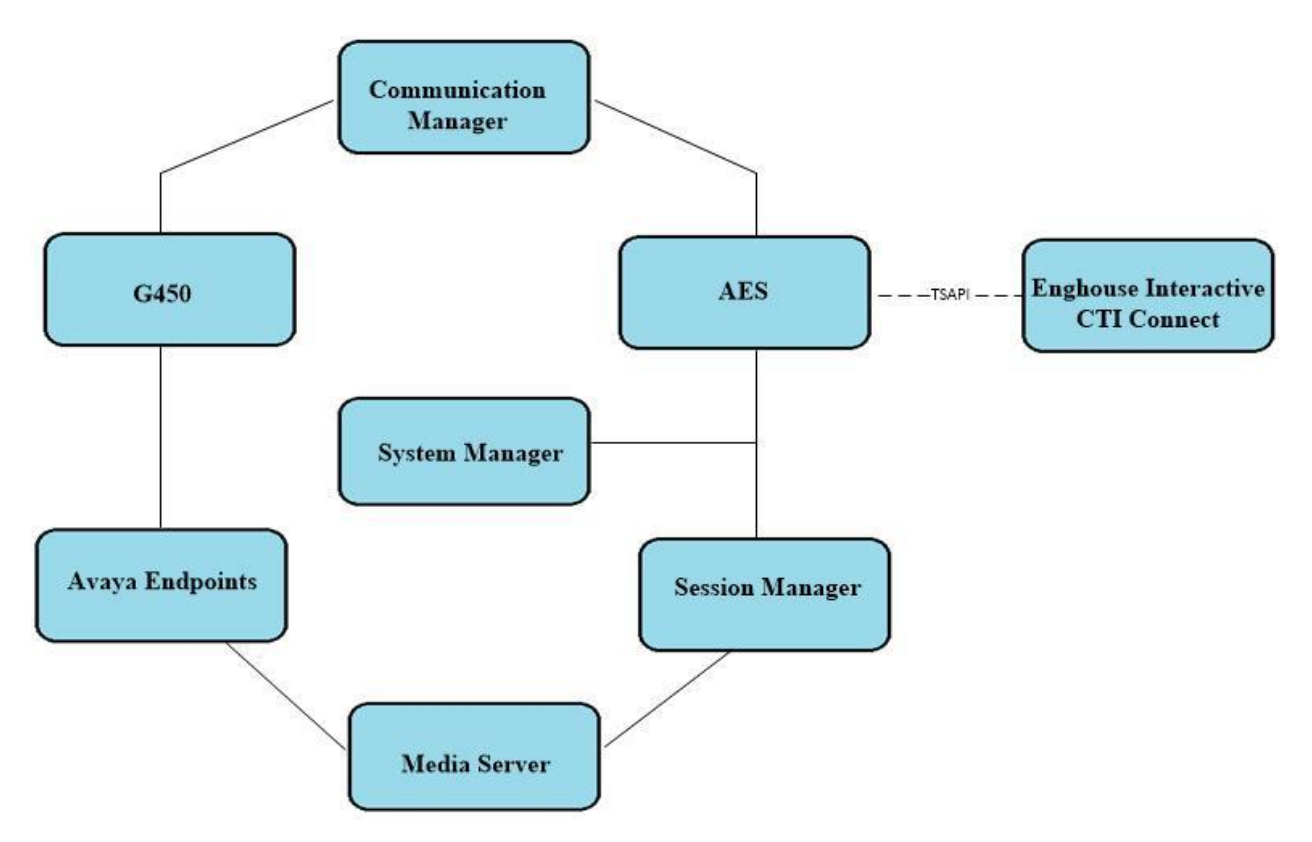

Figure 1: Connection of Enghouse Interactive CTI Connect with Avaya Aura® Communication Manager R8.1 and Avaya Aura® Application Enablement Services R8.1

# 4. Equipment and Software Validated

The following equipment and software were used for the sample configuration provided:

| Avaya Equipment                                                       | Software / Firmware Version                                                                       |
|-----------------------------------------------------------------------|---------------------------------------------------------------------------------------------------|
| Avaya Aura® System Manager                                            | System Manager 8.1.0.0<br>Build No. – 8.1.0.0.733078<br>Software Update Revision No: 8.1.0.079880 |
| Avaya Aura® Session Manager                                           | Session Manager R8.1<br>Build No. – 8.1.0.0.810007                                                |
| Avaya Aura® Communication Manager                                     | R8.1.0.1.0 – SP1<br>R018x.01.0.890.0 Update ID 01.0.890.0-25393                                   |
| Avaya Aura® Application Enablement<br>Services                        | R8.1<br>8.1.0.0.0.9-1                                                                             |
| Avaya Aura® Media Server                                              | Appliance Version R8.0.0.12<br>Media Server 8.0.0.169<br>Element Manager 8.0.0.169                |
| Avaya 96x1 H323 Deskphone                                             | 6.6604                                                                                            |
| Avaya 96x1 SIP Deskphone                                              | 7.1.2.0.14                                                                                        |
| Avaya J179 H323 Deskphone                                             | 6.7.002U                                                                                          |
| Avaya J129 SIP Deskphone                                              | 3.0.0.20                                                                                          |
| Enghouse Equipment                                                    | Software / Firmware Version                                                                       |
| Enghouse Interactive CTI Connect<br>Enghouse Interactive CtcTest Tool | 8.5.90.0<br>8.5                                                                                   |

# 5. Configure Avaya Aura® Communication Manager

The configuration and verification operations illustrated in this section are performed using the Communication Manager System Access Terminal (SAT). The information provided in this section describes the configuration of Communication Manager for this solution. For all other provisioning information such as initial installation and configuration, please refer to the product documentation as referenced in **Section 10**. The configuration operations described in this section can be summarized as follows:

- Configure Interface to Avaya Aura® Application Enablement Services
- Configure Call Center Features
- Configure Avaya Endpoints for Third Party Call Control

# 5.1. Configure Interface to Avaya Aura® Application Enablement Services

The following sections illustrate the steps required to create a link between Communication Manager and Application Enablement Services.

#### 5.1.1. Verify System Features

Use the **display system-parameters customer-options** command to verify that Communication Manager has permissions for features illustrated in these Application Notes. On **Page 4**, ensure that **Computer Telephony Adjunct Links?** is set to **y** as shown below.

| display system-parameters customer-opti | <b>Page 4</b> of 12 |                                     |
|-----------------------------------------|---------------------|-------------------------------------|
| OPTIONA                                 | AL                  | FEATURES                            |
|                                         |                     |                                     |
| Abbreviated Dialing Enhanced List?      | У                   | Audible Message Waiting? y          |
| Access Security Gateway (ASG)?          | У                   | Authorization Codes? y              |
| Analog Trunk Incoming Call ID?          | У                   | CAS Branch? n                       |
| A/D Grp/Sys List Dialing Start at 01?   | У                   | CAS Main? n                         |
| Answer Supervision by Call Classifier?  | У                   | Change COR by FAC? n                |
| ARS?                                    | У                   | Computer Telephony Adjunct Links? y |
| ARS/AAR Partitioning?                   | У                   | Cvg Of Calls Redirected Off-net? y  |
| ARS/AAR Dialing without FAC?            | У                   | DCS (Basic)? y                      |
| ASAI Link Core Capabilities?            | У                   | DCS Call Coverage? y                |
| ASAI Link Plus Capabilities?            | У                   | DCS with Rerouting? y               |
| Async. Transfer Mode (ATM) PNC?         | n                   |                                     |
| Async. Transfer Mode (ATM) Trunking?    | n                   | Digital Loss Plan Modification? y   |
| ATM WAN Spare Processor?                | n                   | DS1 MSP? y                          |
| ATMS?                                   | У                   | DS1 Echo Cancellation? y            |
| Attendant Vectoring?                    | У                   |                                     |
|                                         |                     |                                     |
|                                         |                     |                                     |
|                                         |                     |                                     |

(NOTE: You must logoff & login to effect the permission changes.)

On **Page 10**, see the **ASAI Enhanced Features** that were set during compliance testing. The settings below were set during compliance testing, however, only **Adjunct Routing** and **CTI Stations** are required to be set to **y**.

```
display system-parameters customer-options

ASAI ENHANCED FEATURES

Adjunct Routing? Y

CTI Stations? Y

Increased Adjunct Route Capacity? Y

Phantom Calls? Y

ASAI PROPRIETARY FEATURES

Proprietary? Y

(NOTE: You must logoff & login to effect the permission changes.)
```

Use the **display system-parameters features** command and on **Page 5**, ensure that **Create Universal Call ID (UCID)** is set to **y** as shown below.

```
display system-parameters features
                                                            Page
                                                                   5 of 19
                       FEATURE-RELATED SYSTEM PARAMETERS
SYSTEM PRINTER PARAMETERS
 Endpoint:
               Lines Per Page: 60
SYSTEM-WIDE PARAMETERS
                                    Switch Name: cm81xvmpg
           Emergency Extension Forwarding (min): 10
         Enable Inter-Gateway Alternate Routing? n
Enable Dial Plan Transparency in Survivable Mode? n
                             COR to Use for DPT: station
               EC500 Routing in Survivable Mode: dpt-then-ec500
MALICIOUS CALL TRACE PARAMETERS
              Apply MCT Warning Tone? n
                                        MCT Voice Recorder Trunk Group:
     Delay Sending RELease (seconds): 0
SEND ALL CALLS OPTIONS
    Send All Calls Applies to: station
                                         Auto Inspect on Send All Calls? n
             Preserve previous AUX Work button states after deactivation? n
UNIVERSAL CALL ID
    Create Universal Call ID (UCID)? y
                                          UCID Network Node ID: 37
```

#### 5.1.2. Note procr IP Address for Avaya Aura® Application Enablement Services Connectivity

Display the procr IP address by using the command **display node-names ip** and noting the IP address for the **procr** and AES (**aes81xvmpg**).

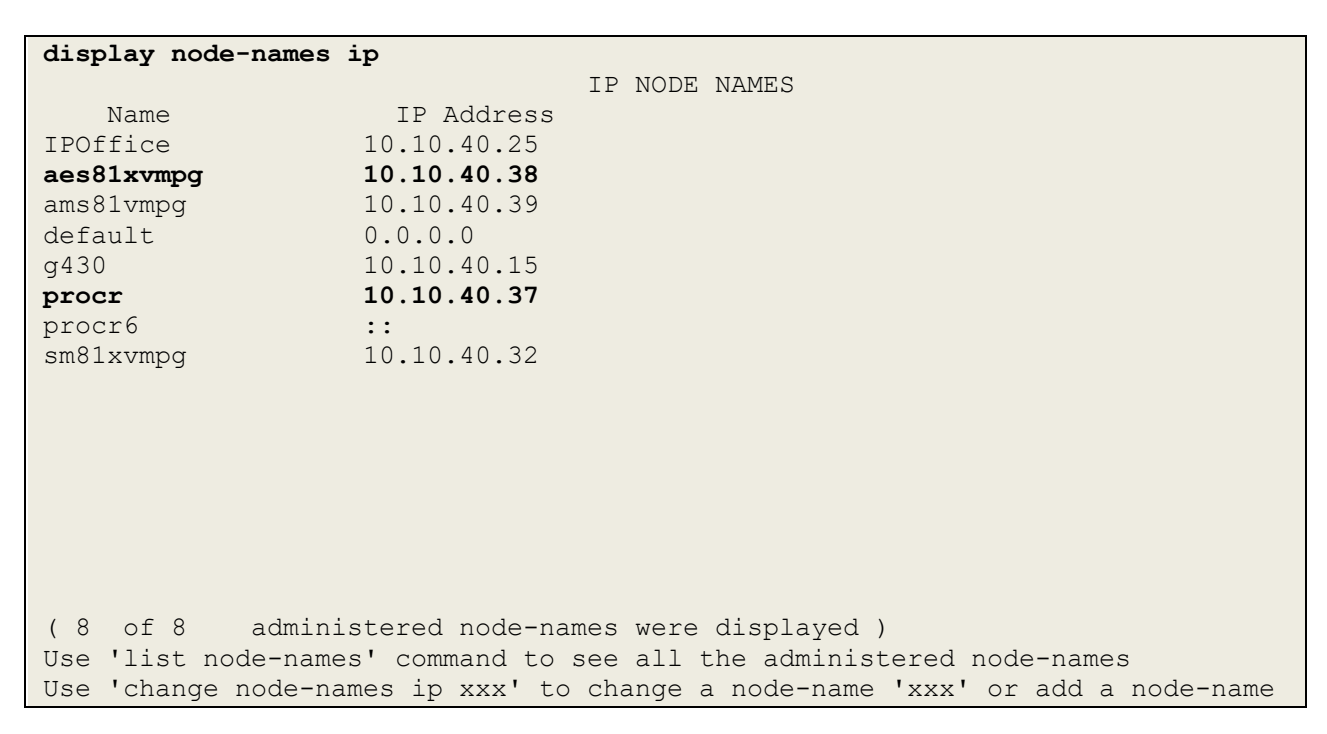

#### 5.1.3. Configure Transport Link for Avaya Aura® Application Enablement Services Connectivity

To administer the transport link to AES, use the **change ip-services** command. On **Page 1** add an entry with the following values:

- Service Type: Should be set to AESVCS
- Enabled: Set to y
- Local Node: Set to the node name assigned for the procr in Section 5.1.2
- Local Port: Retain the default value of 8765

| change ip-s               | services     |                        |                                      |                | Page           | <b>1</b> of | 3 |
|---------------------------|--------------|------------------------|--------------------------------------|----------------|----------------|-------------|---|
| Service<br>Type<br>AESVCS | Enabled<br>Y | Local<br>Node<br>procr | IP SERVICES<br>Local<br>Port<br>8765 | Remote<br>Node | Remote<br>Port | 2           |   |

Go to **Page 3** of the **ip-services** form and enter the following values:

- AE Services Server: Name obtained from the AES server, in this case aes81xvmpg.
- **Password:** Enter a password to be administered on the AES server.
- Enabled: Set to y.

**Note:** The password entered for **Password** field must match the password on the AES server in **Section 6.2**. The **AE Services Server** must match the administered name for the AES server; this is created as part of the AES installation, and can be obtained from the AES server by typing **uname – n** at the Linux command prompt.

```
change ip-services
                                                                     3 of
                                                                            3
                                                              Page
                            AE Services Administration
   Server ID
               AE Services
                                  Password
                                                     Enabled
                                                                Status
                   Server
                                    ******
      1:
                aes81xvmpg
                                                      У
                                                                 idle
      2:
      3:
```

#### 5.1.4. Configure CTI Link for TSAPI Service

Add a CTI link using the **add cti-link n** command, where n is the n is the cti-link number as shown in the example below this is **1**. Enter an available extension number in the **Extension** field. Enter **ADJ-IP** in the **Type** field, and a descriptive name in the **Name** field. Default values may be used in the remaining fields.

```
      add cti-link 1
      Page 1 of 3

      CTI Link: 1
      CTI LINK

      Extension: 1990
      V

      Type: ADJ-IP
      COR: 1

      Name: aes81xvmpg
      COR: 1
```

#### 5.2. Configure Call Center Features

For the purposes of the Predictive Call feature and ACD functionality of CTI Connect, the following must be configured:

- Configure Hunt Group
- Configure Vector
- Configure Vector Directory Number (VDN)
- Configure Agents

#### 5.2.1. Configure Hunt Group

Enter the command **add hunt-group**  $\mathbf{x}$  where  $\mathbf{x}$  is an appropriate hunt group number and configure as follows:

- Group Number this is the Skill Number when configuring the agent and vector.
- **Group Name** enter an appropriate name.
- **Group Extension** enter an extension appropriate to the dialplan. This is used for the ACD monitor feature of CTI Connect.
- **Group Type** set to **ucd-mia**.
- ACD? set to y.
- Queue? set to y.
- Vector? set to y.

| add hunt-group 90                                                      | HUNT                                | Page 1 of 4<br>GROUP                            |
|------------------------------------------------------------------------|-------------------------------------|-------------------------------------------------|
| Group Number:<br>Group Name:<br>Group Extension:<br>Group Type:<br>TN: | 90<br>Sales<br>1800<br>ucd-mia<br>1 | ACD? y<br>Queue? y<br>Vector? y                 |
| COR:<br>Security Code:<br>ISDN/SIP Caller Display:                     | 1                                   | MM Early Answer? n<br>Local Agent Preference? n |
| Queue Limit:<br>Calls Warning Threshold:<br>Time Warning Threshold:    | unlimited<br>Port:<br>Port:         |                                                 |

On Page 2, set Skill to y.

 add hunt-group 90
 Page 2 of 4

 Skill? y
 AAS? n

 AAS? n
 Expected Call Handling Time (sec): 180

 Supervisor Extension:
 Service Level Target (% in sec): 80 in 20

 Controlling Adjunct: none
 VuStats Objective:

 Multiple Call Handling: none
 After Xfer or Held Call Drops? n

#### 5.2.2. Configure Vector

Enter the command **change vector x** where **x** is the required vector number. Configure as shown below so that calls **queue-to skill 1st**. Skill 1st the hunt group configured in the VDN in **Section5.2.3**. Ensure that the first entry is **adjunct routing link x** where x is the CTI link configured in **Section 5.1.4**.

```
1 of
change vector 1
                                                                                           Page
                                                                                                                6
                                                  CALL VECTOR
                                          Name: Basic Routing
      Number: 1
Multimedia? n Attendant Vectoring? n Meet-me Conf? n
                                                                                                       Lock? n
 Basic? y EAS? y G3V4 Enhanced? y ANI/II-Digits? y ASAI Routing? y
Prompting? y LAI? y G3V4 Adv Route? y CINFO? y BSR? y Holidays? y
 Variables? y 3.0 Enhanced? y
01 adjunctrouting link 102 wait-time20 secs hearing ringback03 queue-toskill 1st pri m04 wait-time100 secs hearing music05 goto step3 if uncondition
                                           if unconditionally
06 stop
07
08
09
10
```

#### 5.2.3. Configure Vector Directory Number (VDN)

Enter the command **add vdn x** where **x** is the required VDN number appropriate to the dialplan. Configure the VDN to send calls to the vector configured in the previous section as follows:

- **Extension** note the VDN extension number which will be used to place calls to the Skill vector and on to the Skill.
- **Name** enter an appropriate name.
- **Destination** enter the **Vector Number** configured in the previous section.
- 1<sup>st</sup> Skill enter the hunt group created in Section 5.2.1.

| add vdn 1900                  |         |        | Page 1 of 3               |
|-------------------------------|---------|--------|---------------------------|
| VECTOR DIRE                   | TORY NI | IMBER  |                           |
|                               |         |        |                           |
|                               | 1       |        |                           |
| Extension:                    | 1900    |        | Unicode Name? n           |
| Name*:                        | Sales   |        |                           |
| Destination:                  | Vector  | Number | 1                         |
| Attendant Vectoring?          | n       |        |                           |
| Mast ma Canfavanaina?         |         |        |                           |
| Meet-me conterencing?         | []      |        |                           |
| Allow VDN Override?           | n       |        |                           |
| COR:                          | 1       |        |                           |
| TN*:                          | 1       |        |                           |
| Masurad                       | none    | Report | Adjunct Calle as ACD*2 n  |
| Heasurea.                     | none    | Report | Majanee carrs as neb . If |
|                               |         |        |                           |
|                               |         |        |                           |
| VDN of Origin Annc. Extension | *:      |        |                           |
| 1st Skills                    | *: 90   |        |                           |
|                               | * .     |        |                           |
|                               | •       |        |                           |
| 3rd Skill                     | * •     |        |                           |
|                               |         |        |                           |
| SIP URI:                      |         |        |                           |
|                               |         |        |                           |
| * Follows VDN Override Rules  |         |        |                           |

#### 5.2.4. Configure Agents

Agents must be configured with the appropriate Skill Number. Enter the command **add agent-**loginID x where x is an agent extension number appropriate to the dialplan and configure as follows:

- Login ID take a note of the configured Login ID.
- **Name** enter an identifying name.
- **Password** enter a suitable password of the agent.

```
add agent-loginID 1400
                                                                          2
                                                            Page
                                                                   1 of
                                AGENT LOGINID
               Login ID: 1400
                                              Unicode Name? n AAS? n
                   Name: Agent One
                                                             AUDIX? n
                     TN: 1 Check skill TNs to match agent TN? n
          COR: 1
Coverage Path:
Security Code:
                                                      LWC Reception: spe
                                             LWC Log External Calls? n
                                           AUDIX Name for Messaging:
          Attribute:
                                       LoginID for ISDN/SIP Display? n
                                                           Password:1234
                                             Password (enter again):1234
                                                       Auto Answer: station
AUX Agent Remains in LOA Queue: system
                                                  MIA Across Skills: system
AUX Agent Considered Idle (MIA): system
                                         ACW Agent Considered Idle: system
            Work Mode on Login: system
                                          Aux Work Reason Code Type: system
                                            Logout Reason Code Type: system
                      Maximum time agent in ACW before logout (sec): system
                                           Forced Agent Logout Time: :
   WARNING: Agent must log in again before changes take effect
```

On **Page 2**, enter the hunt group number configured in **Section 5.2.1** in the **SN** (Skill Number) column and enter an appropriate **SL** (skill level).

| add ag  | ent-loginID  | 1400        |                                         |         | Page 2 of 2              |
|---------|--------------|-------------|-----------------------------------------|---------|--------------------------|
|         |              |             | AGENT                                   | LOGINID |                          |
| 1       | Direct Agent | t Skill: 90 | l i i i i i i i i i i i i i i i i i i i |         | Service Objective? n     |
| Call Ha | andling Pret | ference: sk | ill-level                               |         | Local Call Preference? n |
|         |              |             |                                         |         |                          |
| SN      | rl <b>sl</b> | SN          | RL SL                                   |         |                          |
| 1: 90   | 1            | 16:         |                                         |         |                          |
| 2:      |              | 17:         |                                         |         |                          |
| 3:      |              | 18:         |                                         |         |                          |
| 4:      |              | 19:         |                                         |         |                          |
| 5:      |              | 20:         |                                         |         |                          |
| 6:      |              |             |                                         |         |                          |
| 7:      |              |             |                                         |         |                          |
| 8:      |              |             |                                         |         |                          |

#### 5.3. Configure Avaya SIP Endpoints for Third Party Call Control

Each Avaya SIP endpoint or station that needs to be monitored and used for 3<sup>rd</sup> party call control will need to have "Type of 3PCC Enabled" is set to "Avaya".

Any SIP extension that is to be monitored requires some configuration changes to enable call control. Changes of SIP phones on Communication Manager must be carried out from System Manager. Access the System Manager using a Web Browser by entering

http://<FQDN >/network-login, where <FQDN> is the fully qualified domain name of System Manager or http://<IP Adddress >/network-login. Log in using appropriate credentials.

**Note:** The following shows changes a SIP extension and assumes that the SIP extension has been programmed correctly and is fully functioning.

| ← → C ▲ Not secure   10.10.40.35/network-login/                                                                                                    |                                                                            |
|----------------------------------------------------------------------------------------------------|----------------------------------------------------------------------------|
| Apps 🕨 Suggested Sites                                                                                                    |                                                                            |
|                                                                                                    |                                                                            |
|                                                                                                    |                                                                            |
|                                                                                                    |                                                                            |
| Recommended access to System Manager is via FQDN.                                                                                                    | ^                                                                          |
| Go to central login for Single Sign-On                                                                                                    | User ID: admin                                                             |
| If IP address access is your only option, then note that authentication will fail<br>in the following cases:                                                                                                    | Password:                                                                  |
| First time login with "admin" account     Expired/Reset passwords                                                                                                    | Log On Cancel                                                              |
| Use the "Change Password" hyperlink on this page to change the password<br>manually, and then login.                                                                                                    | Change Password                                                            |
| Also note that single sign-on between servers in the same security domain is not supported when accessing via $\ensuremath{IP}$ address.                                                                                                    | Supported Browsers: Internet Explorer 11.x or Firefox 65.0, 66.0 and 67.0. |
| This system is restricted solely to authorized users for legitimate business<br>purposes only. The actual or attempted unauthorized access, use, or<br>modification of this system is strictly prohibited.                                                                                                    |                                                                            |
| Unauthorized users are subject to company disciplinary procedures and or<br>criminal and civil penalties under state, federal, or other applicable domestic<br>and foreign laws.                                                                                                    |                                                                            |
| The use of this system may be monitored and recorded for administrative and<br>security reasons. Anyone accessing this system expressly consents to such<br>monitoring and recording, and is advised that if it reveals possible evidence of<br>criminal activity, the evidence of such activity may be provided to law<br>enforcement officials. |                                                                            |
| All users must comply with all corporate instructions regarding the protection of information assets.                                                                                                    |                                                                            |
|                                                                                                    |                                                                            |

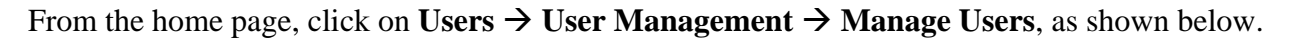

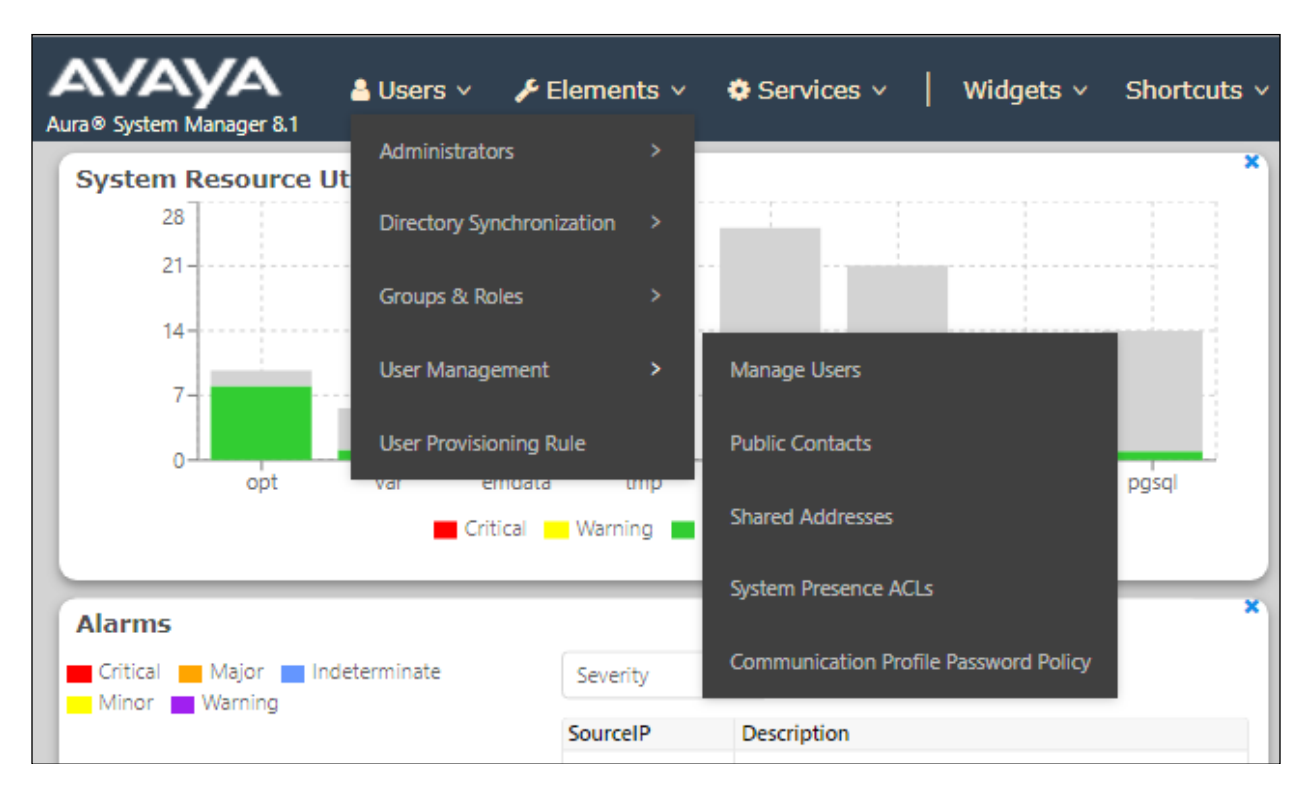

Click on Manager Users in the left window. Select the station to be edited and click on Edit.

| Home User Management                         |                               |                  |                           |                       |  |  |  |
|----------------------------------------------|-------------------------------|------------------|---------------------------|-----------------------|--|--|--|
| User Management Nome@ / Users / Manage Users |                               |                  |                           |                       |  |  |  |
| Manage Users Q                               |                               |                  |                           |                       |  |  |  |
| Public Contacts                              | Ø View                        | _/Edit + New & D | Duplicate 🔟 Delete More A | ctions V              |  |  |  |
| Channel Addresses                            |                               | First Name 🖨 🛛   | Surname 🖨 💎               | Display Name 🖨 💎      |  |  |  |
| Shared Addresses                             |                               | H323 Ext         | 1000                      | 1000, H323 Ext        |  |  |  |
| System Presence ACLs                         |                               | SIP Ext          | 1100                      | 1100, SIP Ext         |  |  |  |
| Communication Dep51-                         |                               | J129 SIP         | 1101                      | 1101, J129 SIP        |  |  |  |
| Communication Profile                        |                               | Equinox Vantage  | 1102                      | 1102, Equinox Vantage |  |  |  |
|                                              |                               | Agent            | Agent                     | Agent One             |  |  |  |
|                                              |                               | Agent            | Agent                     | Agent Two             |  |  |  |
|                                              |                               | admin            | admin                     | Default Administrator |  |  |  |
|                                              |                               | SIP              | Ext 1150                  | Ext 1150, SIP         |  |  |  |
|                                              |                               | SIP              | Ext 1151                  | Ext 1151, SIP         |  |  |  |
|                                              |                               | SIP              | Ext 1152                  | Ext 1152, SIP         |  |  |  |
|                                              | Select All V Selected 1 items |                  |                           |                       |  |  |  |
|                                              |                               |                  |                           |                       |  |  |  |

Click on the **CM Endpoint Profile** tab in the left window. Click on **Endpoint Editor** to make changes to the SIP station.

| User Pro               | ofile   Edit       | 1100@d        | evconnect.loca     | ıl                                |                     | 🖻 Commit & Continue                                | Commit S Cancel |
|------------------------|--------------------|---------------|--------------------|-----------------------------------|---------------------|----------------------------------------------------|-----------------|
| Identity               | Communic           | ation Profile | Membership         | Contacts                          |                     |                                                    |                 |
| Communica<br>PROFILE S | ation Profile Pass | sword<br>~    |                    | * System :                        | cm81xvmpg ~         | * Profile Type :                                   | Endpoint ~      |
| Communio               | cation Address     |               | Use Exist          | ing Endpoints :                   |                     | * Extension :                                      | 1100            |
| Session M              | /lanager Profile   |               |                    | Template :                        | Start typing Q      | * Set Type :                                       | 9641SIPCC       |
| Avaya Bre              | eeze® Profile      |               |                    | Security Code :                   | Enter Security Code | Port:                                              | S000002 Q       |
| CM Endpo               | oint Profile       |               | Voice              | e Mail Number :                   | 6666                | Preferred Handle:                                  | Select v        |
|                        |                    |               | Calculate          | Route Pattern :                   |                     | Sip Trunk :                                        | aar             |
|                        |                    |               |                    | SIP URI :                         | Select v            | Enhanced Callr-Info Display for 1-line<br>phones : |                 |
|                        |                    |               | Delete on Unassign | from User or on<br>Delete User :  |                     | Override Endpoint Name and<br>Localized Name :     |                 |
|                        |                    |               | Allow H.323 and SI | P Endpoint Dual<br>Registration : |                     |                                                    |                 |

In the **General Options** tab ensure that **Type of 3PCC Enabled** is set to **Avaya** as is shown below. Click on **Done**, at the bottom of the screen, once this is set.

| General Options (G) 🗶                              | Feature Options (F) S | te Data (S) Abbreviated Call                        | Dialing (A)    |
|----------------------------------------------------|-----------------------|-----------------------------------------------------|----------------|
| Enhanced Call Fwd (E)                              | Button Assignment (B) | Profile Settings (P) Group                          | Membership (M) |
| <ul> <li>Class of Restriction<br/>(COR)</li> </ul> | 1                     | * Class Of Service<br>(COS)                         | 1              |
| <ul> <li>Emergency Location<br/>Ext</li> </ul>     | 1100                  | * Message Lamp Ext.                                 | 1100           |
| * Tenant Number                                    | 1                     |                                                     |                |
| * SIP Trunk                                        | Qaar                  | Type of 3PCC Enabled                                | Avaya 🔻        |
| Coverage Path 1                                    |                       | Coverage Path 2                                     |                |
| Lock Message                                       |                       | Localized Display<br>Name                           | 1100, SIP Ext  |
| Multibyte Language                                 | Not Applicable        | Enable Reachability fo<br>Station Domain<br>Control | r<br>system ▼  |
| SIP URI                                            |                       |                                                     |                |
| Primary Session Mar                                | nager                 |                                                     |                |
| IPv4:                                              | 10.10.40.32           | IPv6:                                               |                |

Click on **Commit** once this is done to save the changes.

| User Pro                 | ofile   Edit   1100@c | levconnect.loca    | al                                |                     | 🖻 Commit & Continue                             | e D Commit 🛞 Cancel |
|--------------------------|-----------------------|--------------------|-----------------------------------|---------------------|-------------------------------------------------|---------------------|
| Identity                 | Communication Profile | Membership         | Contacts                          |                     |                                                 |                     |
| Communical<br>PROFILE SI | tion Profile Password |                    | * System :                        | cm81xvmpg ~         | * Profile Type :                                | Endpoint v          |
| Communic                 | cation Address        | Use Exist          | ting Endpoints :                  |                     | * Extension :                                   | 1100                |
| Session M                | lanager Profile       |                    | Template :                        | Start typing Q      | * Set Type :                                    | 9641SIPCC           |
| Avaya Bree               | eze® Profile          |                    | Security Code :                   | Enter Security Code | Port:                                           | S000002 Q           |
| CM Endpo                 | int Profile 💽         | Voice              | e Mail Number :                   | 6666                | Preferred Handle :                              | Select ~            |
|                          |                       | Calculate          | Route Pattern :                   |                     | Sip Trunk :                                     | aar                 |
|                          |                       |                    | SIP URI :                         | Select v            | Enhanced Callr-Info Display for 1-line phones : |                     |
|                          |                       | Delete on Unassign | from User or on<br>Delete User :  |                     | Override Endpoint Name and<br>Localized Name :  |                     |
|                          |                       | Allow H.323 and SI | P Endpoint Dual<br>Registration : |                     |                                                 |                     |

## 6. Configure Avaya Aura® Application Enablement Services

This section provides the procedures for configuring Application Enablement Services. The procedures fall into the following areas:

- Verify Licensing
- Create Switch Connection
- Administer TSAPI link
- Identify Tlinks
- Enable TSAPI Ports
- Create CTI User
- Associate Devices with CTI User

## 6.1. Verify Licensing

To access the AES Management Console, enter **https://<ip-addr>** as the URL in an Internet browser, where <ip-addr> is the IP address of the AES. At the login screen displayed, log in with the appropriate credentials and then select the **Login** button.

| Αναγα | Application Enablement Services<br>Management Console                  |  |  |  |
|-------|------------------------------------------------------------------------|--|--|--|
|       | Please login here:<br>Username cust<br>Password •••••••<br>Login Reset |  |  |  |
|       | Copyright © 2009-2019 Avaya Inc. All Rights Reserved.                  |  |  |  |

The Application Enablement Services Management Console appears displaying the **Welcome to OAM** screen (not shown). Select **AE Services** and verify that the TSAPI Service is licensed by ensuring that **TSAPI Service** is in the list of **Services** and that the **License Mode** is showing **NORMAL MODE**. If not, contact an Avaya support representative to acquire the proper license.

| AE Services     > CVLAN     > DLG     > DMCC     > SMS     > TSAPI     > TWS     Communication Manager     Interface    High Availability     > Licensing     > Maintenance     > Networking                      AE Services  Interface Interface OFFLINE Running N/A      Maintenance > Networking                                                                                                    | AE Services                |                                                                                                    |                                                                   |         |              | Home   Help   Logou |
|----------------------------------------------------------------------------------------------------|----------------------------|----------------------------------------------------------------------------------------------------|-------------------------------------------------------------------|---------|--------------|---------------------|
| SMS       Stape     Service     Status     State     License Mode     Cause*       ASA1 Link Manager     N/A     Running     N/A     N/A       > TWS     Orperative     OFFLINE     Running     N/A     N/A       CVLAN Service     OFFLINE     Running     N/A     N/A       DLG Service     OFFLINE     Running     N/A     N/A       b Licensing     NA     ONLINE     Running     NORMAL MODE     N/A       Tansport Layer Service     N/A     Running     N/A     N/A       A E services HA     Not Configured     N/A     N/A                                                                                                    | AE Services CVLAN DLG DMCC | AE Services<br>IMPORTANT: AE Services must be restarted for<br>Changes to the Security Database do not req | or administrative changes to fully take effect<br>uire a restart. | t.      |              |                     |
| ASAL Link Manager     N/A     Running     N/A     N/A       TWS     CVLAN Service     OFFLINE     Running     N/A     N/A       Communication Manager<br>Interface     DLG Service     OFFLINE     Running     N/A     N/A       High Availability     Licensing     N/A     ONLINE     Running     NORMAL MODE     N/A       Service     ONLINE     Running     NORMAL MODE     N/A       Transport Layer Service     N/A     Running     N/A     N/A       Maintenance     Networking     Not Configured     IN/A     IN/A                                                                                                    | ▶ SMS                      | Service                                                                                                    | Status                                                            | State   | License Mode | Cause*              |
| > TWS     CVLAN Service     OFFLINE     Running     N/A     N/A       > Communication Manager<br>Interface     DLG Service     OFFLINE     Running     N/A     N/A       High Availability     > Licensing     ONLINE     Running     NORMAL MODE     N/A       > Licensing     Transport Layer Service     N/A     Running     NORMAL MODE     N/A       > Maintenance     AE Services HA     Not Configured     IN/A     N/A       > Networking     For status on actual services, please use Status and Control                                                                                                    | ▶ TSAPI                    | ASAI Link Manager                                                                                          | N/A                                                               | Running | N/A          | N/A                 |
| Communication Manager<br>Interface         DLG Service         OFFLINE         Running         N/A         N/A           High Availability         DMCC Service         ONLINE         Running         NORMAL MODE         N/A           > Licensing         Tansport Layer Service         ONLINE         Running         NORMAL MODE         N/A           > Maintenance         Maintenance         N/A         Rot Configured         IN/A         N/A           > Networking         For status on actual services, please use Status and Control         For status on actual services, please use Status and Control         For status on actual services, please use Status and Control         For status on actual services, please use Status and Control         For status on actual services, please use Status and Control         For status on actual services, please use Status actual services, please use Status and Control         For status on actual services, please use Status actual services, please use Status actual | ▶ TWS                      | CVLAN Service                                                                                              | OFFLINE                                                           | Running | N/A          | N/A                 |
| Interface     DMCC Service     ONLINE     Running     NORMAL MODE     N/A       High Availability     TSAPI Service     ONLINE     Running     NORMAL MODE     N/A       > Licensing     Transport Layer Service     N/A     Running     N/A     N/A       > Maintenance     AE Services HA     Not Configured     N/A     N/A     N/A       > Networking     For status on actual services, please use Status and Control     For status on actual services, please use Status and Control                                                                                                    | Communication Manager      | DLG Service                                                                                                | OFFLINE                                                           | Running | N/A          | N/A                 |
| TSAPI Service     ONLINE     Running     NORMAL MODE     N/A       > Licensing     Transport Layer Service     N/A     Running     N/A     N/A       > Maintenance     AE Services HA     Not Configured     N/A     N/A     N/A       > Networking     For status on actual services, please use Status and Control     For status on actual services, please use Status and Control     For status on actual services, please use Status and Control                                                                                                    | High Availability          | DMCC Service                                                                                               | ONLINE                                                            | Running | NORMAL MODE  | N/A                 |
| Licensing     Transport Layer Service     N/A     Running     N/A     N/A     N/A     N/A     N/A     N/A     N/A     N/A     N/A     N/A     N/A                                                                                                    |                            | TSAPI Service                                                                                              | ONLINE                                                            | Running | NORMAL MODE  | N/A                 |
| Maintenance  AE Services HA  Not Configured N/A  N/A  N/A  N/A  N/A  N/A  N/A  N/A                                                                                                    | Licensing                  | Transport Layer Service                                                                                    | N/A                                                               | Running | N/A          | N/A                 |
| Networking     For status on actual services, please use Status and Control                                                                                                    | Maintenance                | AE Services HA                                                                                             | Not Configured                                                    | N/A     | N/A          | N/A                 |
| FOI status off actual services, please use Status and Control                                                                                                    | Networking                 | Frankting of advantage along the status                                                                    | and Control                                                       |         |              |                     |
| > Security                                                                                                    | ▹ Security                 | For status on actual services, please use status                                                           |                                                                   |         |              |                     |
| Status     Status                                                                                                    | ▶ Status                   | * For more detail, please mouse over the Cause, y                                                          | you'll see the tooltip, or go to help page.                       |         |              |                     |
| License Information<br>You are license to run Application Enablement (CTI) release 8 x                                                                                                    | ▶ User Management          | License Information<br>You are licensed to run Application Enablement (CT                                  | I) release 8.x                                                    |         |              |                     |
|                                                                                                    |                            | · · · · · · · · · · · · · · · · · · ·                                                                      |                                                                   |         |              |                     |
| > Junites                                                                                                    | ▶ Oundes                   |                                                                                                    |                                                                   |         |              |                     |
| → Help                                                                                                    | ▶ Help                     |                                                                                                    |                                                                   |         |              |                     |

#### 6.2. Create Switch Connection

From the AES Management Console navigate to **Communication Manager Interface**  $\rightarrow$  **Switch Connections** to set up a switch connection. Enter a name for the Switch Connection to be added and click the **Add Connection** button.

| Communication Manager Interface                              | Switch Connections | 5                |                       |                   |                    |       |
|--------------------------------------------------------------|--------------------|------------------|-----------------------|-------------------|--------------------|-------|
|                                                              |                    |                  |                       |                   |                    |       |
| ▶ AE Services                                                |                    |                  |                       |                   |                    |       |
| <ul> <li>Communication Manager</li> <li>Interface</li> </ul> | Switch Connectio   | ns               |                       |                   |                    |       |
| Switch Connections                                           |                    | Add Cor          | nnection              |                   |                    |       |
| ▶ Dial Plan                                                  | Connect            | ion Name         | Processor Ethe        | ernet             | Msg Period         |       |
| High Availability                                            | Edit Connection    | Edit PE/CLAN IPs | Edit H.323 Gatekeeper | Delete Connection | Survivability Hier | archy |
| ▶ Licensing                                                  |                    |                  |                       |                   |                    |       |
| ▶ Maintenance                                                |                    |                  |                       |                   |                    |       |
| ▶ Networking                                                 |                    |                  |                       |                   |                    |       |
| ▶ Security                                                   |                    |                  |                       |                   |                    |       |
| ▶ Status                                                     |                    |                  |                       |                   |                    |       |
| ▶ User Management                                            |                    |                  |                       |                   |                    |       |
| ▶ Utilities                                                  |                    |                  |                       |                   |                    |       |
| ▶ Help                                                       |                    |                  |                       |                   |                    |       |
|                                                              |                    |                  |                       |                   |                    |       |

In the resulting screen enter the **Switch Password**; the Switch Password must be the same as that entered into Communication Manager AE Services Administration screen via the **change ip-services** command, described in **Section 5.1.3**. The remaining fields should show as below. Click **Apply** to save changes.

| Connection Details - cm81xvmpg            |       |                  |
|-------------------------------------------|-------|------------------|
| Switch Password                           | ••••• |                  |
| Confirm Switch Password                   | ••••• |                  |
| Msg Period                                | 30    | Minutes (1 - 72) |
| Provide AE Services certificate to switch |       |                  |
| Secure H323 Connection                    |       |                  |
| Processor Ethernet                        |       |                  |
| Apply Cancel                              |       |                  |

From the **Switch Connections** screen, select the radio button for the recently added switch connection and select the **Edit PE/CLAN IPs** button.

| Switch Connections                                                                                                    |                    |            |   |  |  |
|----------------------------------------------------------------------------------------------------|--------------------|------------|---|--|--|
| Add Co                                                                                                    | Processor Ethernet | Msa Period |   |  |  |
| Cm81xvmpg                                                                                                    | Yes                | 30         | 1 |  |  |
| Edit Connection       Edit PE/CLAN IPs       Edit H.323 Gatekeeper       Delete Connection       Survivability Hierarchy |                    |            |   |  |  |

In the resulting screen, enter the IP address of the procr as shown in **Section 5.1.2** that will be used for the AES connection and select the **Add/Edit Name or IP** button.

| Edit Processor Ethe | net IP - cm81large  |   |
|---------------------|---------------------|---|
| 10.10.40.34         | Add/Edit Name or IP |   |
|                     | Name or IP Addres   | s |
| 10.10.40.34         |                     |   |
| Back                |                     |   |

#### 6.3. Administer TSAPI link

From the Application Enablement Services Management Console, select AE Services  $\rightarrow$  TSAPI  $\rightarrow$  TSAPI Links. Select Add Link button as shown in the screen below.

| AE Services   TSAPI   TSAPI Links    |             |                     |            |
|--------------------------------------|-------------|---------------------|------------|
| = AE Comisor                         |             |                     |            |
| * AE Services                        |             |                     |            |
| ▶ CVLAN                              | TSAPI Links |                     |            |
| ▶ DIG                                |             |                     |            |
| ,                                    | Link        | Switch C            | Connection |
| ▶ DMCC                               | Add Link Ed | it Link Delete Link |            |
| ▶ SMS                                |             |                     | ·          |
| TSADI                                |             |                     |            |
| 1 ISAFI                              |             |                     |            |
| <ul> <li>TSAPI Links</li> </ul>      |             |                     |            |
| <ul> <li>TSAPI Properties</li> </ul> |             |                     |            |

On the Add TSAPI Links screen (or the Edit TSAPI Links screen to edit a previously configured TSAPI Link as shown below), enter the following values:

onligured ISAPI Link as snown below), enter the following values:

- Link: Use the drop-down list to select an unused link number.
- Switch Connection: Choose the switch connection **cm81xvmpg**, which has already been configured in Section 6.2 from the drop-down list.
- Switch CTI Link Number: Corresponding CTI link number configured in Section 5.1.4 which is 1.
- ASAI Link Version: This can be left at the default value of 8.
- Security: This should be set to Both allowing both secure and nonsecure connections.

Once completed, select Apply Changes.

| Edit TSAPI Links       |                               |
|------------------------|-------------------------------|
| Link                   | 1                             |
| Switch Connection      | cm81xvmpg 🔻                   |
| Switch CTI Link Number | 1 •                           |
| ASAI Link Version      | 8 🔻                           |
| Security               | Both 🔻                        |
| Apply Changes Cano     | cel Changes Advanced Settings |

Another screen appears for confirmation of the changes made. Choose Apply.

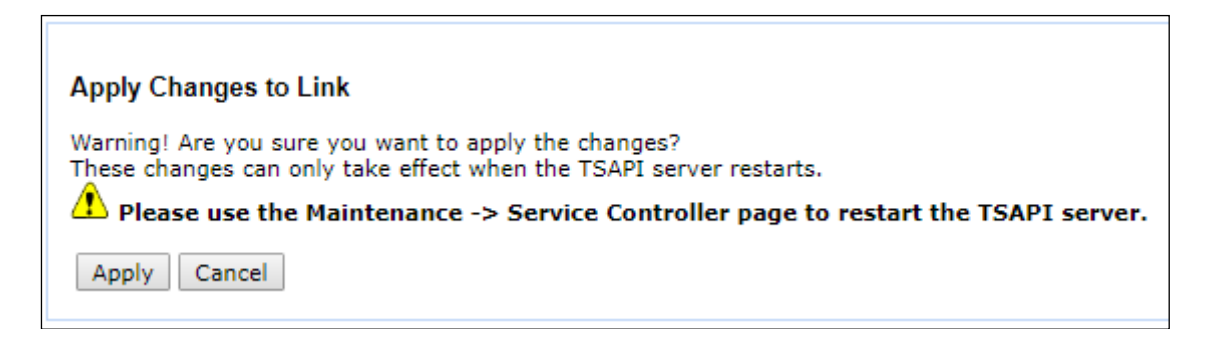

When the TSAPI Link is completed, it should resemble the screen below.

| FSAPI Links            |                   |                   |                   |          |  |
|------------------------|-------------------|-------------------|-------------------|----------|--|
| Link                   | Switch Connection | Switch CTI Link # | ASAI Link Version | Security |  |
| • 1                    | cm81xvmpg         | 1                 | 8                 | Both     |  |
| Add Link     Edit Link |                   |                   |                   |          |  |

The TSAPI Service must be restarted to effect the changes made in this section. From the Management Console menu, navigate to **Maintenance**  $\rightarrow$  **Service Controller**. On the Service Controller screen, tick the **TSAPI Service** and select **Restart Service**.

| Αναγα                            | Application Enablement Services<br>Management Console                         |  |  |  |
|----------------------------------|-------------------------------------------------------------------------------|--|--|--|
| Maintenance   Service Controller |                                                                               |  |  |  |
| > AE Services                    |                                                                               |  |  |  |
| Communication Manager            | Service Controller                                                            |  |  |  |
| High Availability                | Service Controller Status                                                     |  |  |  |
| ▶ Licensing                      | ASAI Link Manager Running                                                     |  |  |  |
| ▼ Maintenance                    | DMCC Service Running                                                          |  |  |  |
| Date Time/NTP Server             | CVLAN Service Running                                                         |  |  |  |
| Security Database                | L DLG Service Running                                                         |  |  |  |
| Service Controller               | Transport Layer Service Running                                               |  |  |  |
| Server Data                      | TSAPI Service Running                                                         |  |  |  |
| Networking                       | For status on actual services, please use Status and Control                  |  |  |  |
| > Security                       | Start Stop Restart Service Restart AE Server Restart Linux Restart Web Server |  |  |  |
| > Status                         |                                                                               |  |  |  |
| ) User Management                |                                                                               |  |  |  |
| ) Utilities                      |                                                                               |  |  |  |
| ) Help                           |                                                                               |  |  |  |
|                                  | 1                                                                             |  |  |  |

Solution & Interoperability Test Lab Application Notes ©2019 Avaya Inc. All Rights Reserved.

## 6.4. Identify Tlinks

Navigate to **Security**  $\rightarrow$  **Security Database**  $\rightarrow$  **Tlinks**. Verify the value of the **Tlink Name**. This will be needed to configure Enghouse in **Section 7.4**.

| Security   Security Database   Tlink | 5                                 |
|--------------------------------------|-----------------------------------|
|                                      |                                   |
| AE Services                          |                                   |
| Communication Manager<br>Interface   | Tlinks                            |
| High Availability                    | Tlink Name                        |
| ▶ Licensing                          | AVAYA#CM81XVMPG#CSTA#AES81XVMPG   |
| ▶ Maintenance                        | AVAYA#CM81XVMPG#CSTA-S#AES81XVMPG |
| ▶ Networking                         | Delete Tlink                      |
| ▼ Security                           |                                   |
| Account Management                   |                                   |
| ▶ Audit                              |                                   |
| Fortificate Management               |                                   |
| Enterprise Directory                 |                                   |
| Host AA                              |                                   |
| ▶ PAM                                |                                   |
| Security Database                    |                                   |
| <ul> <li>Control</li> </ul>          |                                   |
| CTI Users                            |                                   |
| <ul> <li>Devices</li> </ul>          |                                   |
| <ul> <li>Device Groups</li> </ul>    |                                   |
| <ul> <li>Tlinks</li> </ul>           |                                   |
| <ul> <li>Tlink Groups</li> </ul>     |                                   |
| <ul> <li>Worktops</li> </ul>         |                                   |

## 6.5. Enable TSAPI Ports

To ensure that TSAPI ports are enabled, navigate to **Networking**  $\rightarrow$  **Ports**. Ensure that the TSAPI ports are set to **Enabled** as shown below.

| Notworking (Dorts                  |                   |                         |       |                  |
|------------------------------------|-------------------|-------------------------|-------|------------------|
| Networking [Ports                  |                   |                         |       |                  |
| ► AE Services                      |                   |                         |       |                  |
| Communication Manager<br>Interface | Ports             |                         |       |                  |
| High Availability                  | CVLAN Ports       |                         |       | Enabled Disabled |
| ▶ Licensing                        |                   | Unencrypted TCP Port    | 9999  | ۰ ا              |
| ▶ Maintenance                      |                   | Encrypted TCP Port      | 9998  |                  |
| ▼ Networking                       | DLG Port          | TCP Port                | 5678  |                  |
| AE Service IP (Local IP)           |                   |                         |       |                  |
| Network Configure                  | TSAPI Ports       | TOADL Consider Dont     | 450   | Enabled Disabled |
| Ports                              |                   | ISAPI Service Port      | 450   |                  |
| TCP/TLS Settings                   |                   | TCP Port Min            | 1024  |                  |
| ▶ Security                         |                   | TCP Port Max            | 1039  |                  |
| ▶ Status                           |                   | Unencrypted TLINK Ports | 4050  | 1                |
| Vilser Management                  |                   | TCP Port Min            | 1050  | ]                |
|                                    |                   | TCP Port Max            | 1065  |                  |
|                                    |                   | TCP Port Min            | 1066  | ]                |
| ▶ нер                              |                   | TCP Port Max            | 1081  |                  |
|                                    | DMCC Server Ports |                         |       | Enabled Disabled |
|                                    |                   | Unencrypted Port        | 4721  | •                |
|                                    |                   | Encrypted Port          | 4722  | •                |
|                                    |                   | TR/87 Port              | 4723  | •                |
|                                    | H.323 Ports       |                         |       |                  |
|                                    |                   | TCP Port Min            | 20000 | ]                |
|                                    |                   | TCP Port Max            | 29999 | ]                |
|                                    |                   | Local UDP Port Min      | 20000 | ]                |
|                                    |                   | Local UDP Port Max      | 29999 | ]                |
|                                    |                   |                         |       | Enabled Disabled |
|                                    |                   | Server Media            |       |                  |

#### 6.6. Create CTI User

A user ID and password needs to be configured for the Enghouse to communicate with the Application Enablement Services server. Navigate to the User Management  $\rightarrow$  User Admin screen then choose the Add User option.

| User Management   User Admin             |                                                                                    |
|------------------------------------------|------------------------------------------------------------------------------------|
|                                          |                                                                                    |
| AE Services                              |                                                                                    |
| Communication Manager Interface          | User Admin                                                                         |
| High Availability                        | User Admin provides you with the following options for managing AE Services users: |
| Licensing                                | • Add User                                                                         |
| Maintenance                              | Change User Password     List All Users                                            |
| ▶ Networking                             | Modify Default User     Search Users                                               |
| ▶ Security                               |                                                                                    |
| → Status                                 |                                                                                    |
| ▼ User Management                        |                                                                                    |
| Service Admin                            |                                                                                    |
| ▼ User Admin                             |                                                                                    |
| <ul> <li>Add User</li> </ul>             |                                                                                    |
| <ul> <li>Change User Password</li> </ul> |                                                                                    |
| <ul> <li>List All Users</li> </ul>       |                                                                                    |
| <ul> <li>Modify Default Users</li> </ul> |                                                                                    |
| <ul> <li>Search Users</li> </ul>         |                                                                                    |
| ▶ Utilities                              |                                                                                    |
| ▶ Help                                   |                                                                                    |

In the **Add User** screen shown below, enter the following values:

- User Id This will be used by the Enghouse setup in Section 7.4.
- Common Name and Surname Descriptive names need to be entered.
- User Password and Confirm Password This will be used with Enghouse setup in Section 7.4.
- **CT User -** Select **Yes** from the drop-down menu.

Click on **Apply Changes** at the bottom of the screen.

| Αναγα                                                                                                    | Application Enablement Services<br>Management Console                                                                                                    |
|----------------------------------------------------------------------------------------------------|----------------------------------------------------------------------------------------------------|
| User Management   User Admin   Ado                                                                                                    | User                                                                                                    |
| <ul> <li>&gt; AE Services</li> <li>&gt; Communication Manager<br/>Interface</li> <li>&gt; High Availability</li> <li>&gt; Licensing</li> <li>&gt; Maintenance</li> <li>&gt; Metworking</li> <li>&gt; Security</li> <li>&gt; Status</li> <li>&gt; User Management</li> <li>&gt; Service Admin</li> <li>&gt; User Admin</li> <li>• Add User</li> <li>• Change User Password</li> <li>• List All Users</li> <li>• Search Users</li> <li>&gt; Search Users</li> <li>&gt; Utilities</li> <li>&gt; Help</li> </ul> | Add User Fields marked with * can not be empty. * User Id enghouse * Common Name enghouse * Surname enghouse * User Password •••••••• * Confirm Password •••••••• Admin Note Avaya Role None User Scategory Car License CT User Vesv Department Number Display Name Employee Number Employee Type |
|                                                                                                    | Enterprise Handle   Given Name   Home Phone   Home Postal Address   Initials   Labeled URI   Mail   Mail   Mobile   Organization   Pager   Preferred Language   English   Room Number   Telephone Number   Apply   Cancel                                                                         |

#### 6.7. Associate Devices with CTI User

Navigate to Security  $\rightarrow$  Security Database  $\rightarrow$  CTI Users  $\rightarrow$  List All Users. Select the CTI user added in Section 6.6 and click on Edit.

| AVAYA                                                                             | Application Enab<br>Manageme | olement Services<br>nt Console |
|-----------------------------------------------------------------------------------|------------------------------|--------------------------------|
| Security   Security Database   CTI                                                | Users   List All Users       |                                |
| <ul> <li>AE Services</li> <li>Communication Manager</li> <li>Interface</li> </ul> | CTI Users                    |                                |
| High Availability                                                                 | User ID                      | Common Name                    |
| ▶ Licensing                                                                       | • enghouse                   | enghouse                       |
| Maintenance                                                                       | Edit List All                |                                |
| Networking                                                                        |                              |                                |
| ▼ Security                                                                        |                              |                                |
| Account Management                                                                |                              |                                |
| Audit                                                                             |                              |                                |
| Certificate Management                                                            |                              |                                |
| Enterprise Directory                                                              |                              |                                |
| ▶ Host AA                                                                         |                              |                                |
| ▶ PAM                                                                             |                              |                                |
| Security Database                                                                 |                              |                                |
| Control                                                                           | 1                            |                                |
| <ul> <li>CTI Users</li> <li>List All Users</li> <li>Search Users</li> </ul>       |                              |                                |

In the main window ensure that **Unrestricted Access** is ticked. Once this is done click on **Apply Changes**.

| Edit CTI User                                    |                                                |                   |
|--------------------------------------------------|------------------------------------------------|-------------------|
| User Profile:                                    | User ID                                        | enghouse          |
|                                                  | Common Name                                    | enghouse          |
|                                                  | Worktop Name                                   | NONE 🗸            |
|                                                  | Unrestricted Access                            | $\checkmark$      |
| Call and Device Control:                         | Call Origination/Termination and Device Status | None 🗸            |
| Call and Device Monitoring:                      | Device Monitoring                              | None $\checkmark$ |
|                                                  | Calls On A Device Monitoring                   | None 🗡            |
|                                                  | Call Monitoring                                |                   |
| Routing Control:<br>Apply Changes Cancel Changes | Allow Routing on Listed Devices                | None 🗸            |

Click on **Apply** when asked again to **Apply Changes**.

| AVAYA                                                                                                    | Application Enablement Services<br>Management Console                                                        |
|----------------------------------------------------------------------------------------------------|----------------------------------------------------------------------------------------------------|
| Security   Security Database   CTI                                                                                                    | Users   List All Users                                                                                       |
| <ul> <li>AE Services</li> <li>Communication Manager<br/>Interface</li> <li>High Availability</li> <li>Licensing</li> <li>Maintenance</li> <li>Networking</li> </ul> | Apply Changes to CTI User Properties<br>Warning! Are you sure you want to apply the changes?<br>Apply Cancel |
| ▼ Security                                                                                                    |                                                                                                    |

# 7. Configure EngHouse Interactive CTI Connect

This section provides the procedures for configuring CTI Connect. The procedures include the following areas:

- Launch configuration program
- Administer link
- Administer switch type
- Administer IP address and link number

## 7.1. Launch configuration program

CTI Connect uses a GUI based configuration program to configure the TSAPI connection between the CTI Connect server and Application Enablement Services. From the CTI Connect server, launch the configuration program by selecting **Configuration Program** as shown below.

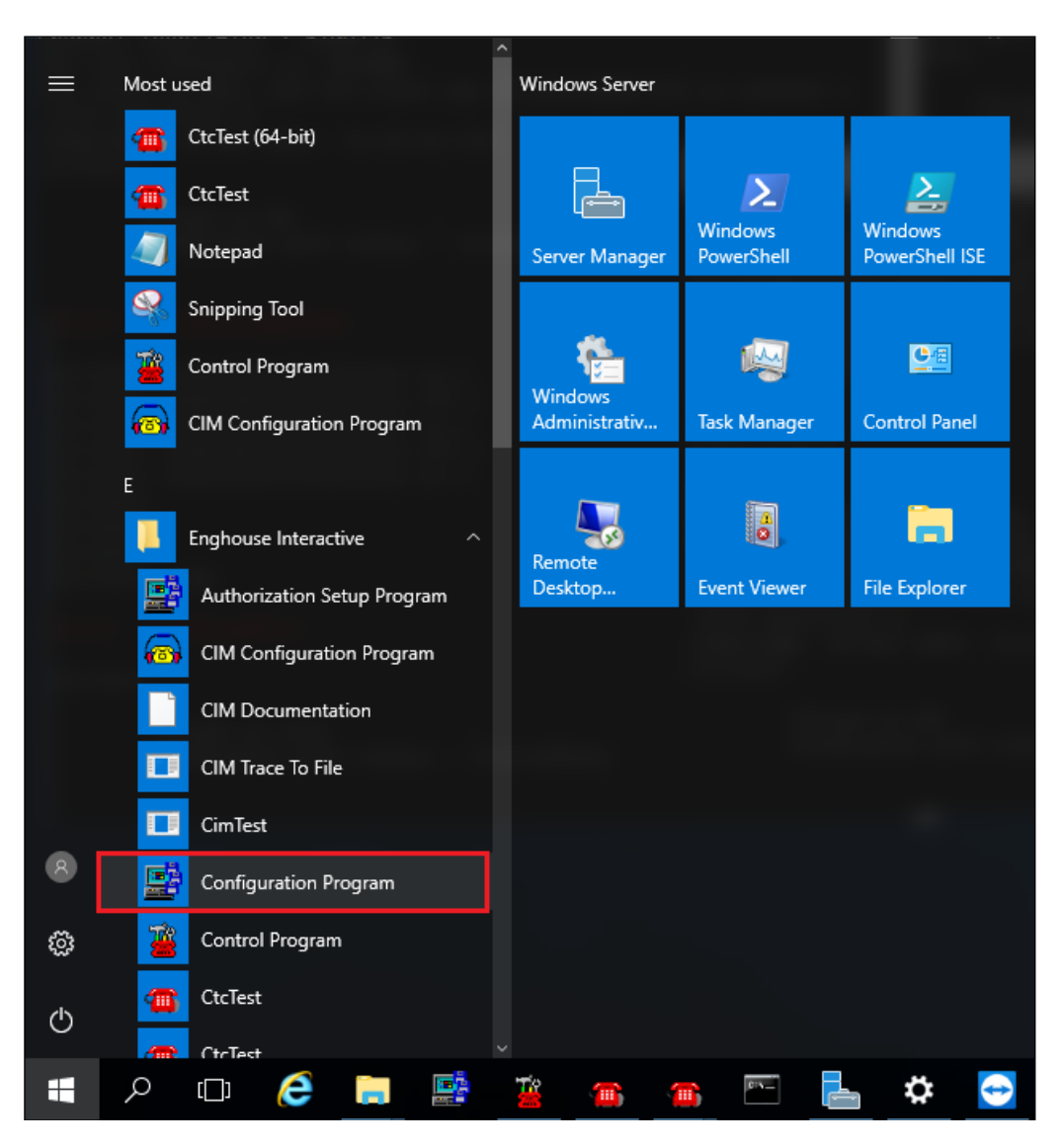

#### 7.2. Administer Link

The **CTI Connect Server Configuration** screen is displayed. In the **Enter a Logical Identifier** field, enter a descriptive name, in this case **avaya8** and click **Add**.

| E CTI Connect Server Configuration               |      | _ |                  | $\times$ |
|--------------------------------------------------|------|---|------------------|----------|
| New Link<br>Enter a logical identifier<br>avaya8 |      |   | Add              |          |
| Existing Links<br>Select a logical identifier    | ~    |   | Modify<br>Delete |          |
| Server Options                                   | Exit |   | Help             |          |

## 7.3. Administer switch type

In the Select your Switch Type list, select Avaya Communication Manager (AES/TSAPI) and click Next.

| 📑 CTI Connect Server Configuration - Switch Type for Link : avaya                                                                                                    | 18 ×   |
|----------------------------------------------------------------------------------------------------|--------|
| Select your switch type                                                                                                    |        |
| Alcatel 4400 CSTA Phase I<br>Alcatel 4400 CSTA Phase II<br>Alcatel 0mniPCX Enterprise<br>Alcatel 0mniPCX Office<br>Avaya CS 1000 with Avaya Aura Contact Center (AACC)<br>Avaya CS 1000 with Contact Center Manager (CCM)<br>Avaya CS 1000 with Symposium<br>Avaya CS 1000 with TR87 (Nortel)<br>Avaya CS 1000 with TR87 (Nortel)<br>Avaya Communication Manager (AES/ASAI)<br>Avaya Communication Manager (AES/TSAPI) | ^      |
| Avaya IP Office                                                                                                    | ~      |
| Transport<br>TCP/IP<br>ISDN<br>X.25<br>V.24                                                                                                    |        |
| Ne                                                                                                    | Cancel |

#### 7.4. Administer IP address and link number

Enter the following values for the specified fields and retain the default values in the remaining fields. Click **Save** when done.

- AES Server Address enter the IP address of Application Enablement Services, in this case 10.10.40.38.
- TSAPI Service Name enter the Tlink Name obtained in Section 6.4.
- Username enter the CT User configured in Section 6.6.
- Password enter CT User Password configured in Section 6.6.

| 👺 CTI Connect Server Configuration - C | Configuring Link : avaya8 |                    | ×                             |
|----------------------------------------|---------------------------|--------------------|-------------------------------|
| Transport                              |                           | Protocol Specific  |                               |
| AES Server Address                     | 10.10.40.38               | TSAPI Service Name | AYA#CM81XVMPG#CSTA#AES81XVMPG |
| Port Number                            | 450                       | Username           | Enghouse                      |
| Common                                 |                           | Password           | Avaya123&                     |
| Auto Start Link                        |                           |                    |                               |
| Auto Restart Monitors                  |                           |                    |                               |
| Timestamp                              | Server 🗸                  |                    |                               |
| Call Information Manager               | localhost                 |                    |                               |
| Device Level Authorization             |                           |                    |                               |
| Authorization                          | Off 🗸                     |                    |                               |
| Advanced Trace                         |                           |                    | Save Cancel                   |

# 8. Verification Steps

The correct configuration of the solution can be verified as follows.

## 8.1. Verify Enghouse Interactive CTI Connect

From the Windows server services, ensure the Enghouse Interactive CTI Service is running.

| Services (Local)                               |                                                    |                                                            |         |              |                 |
|------------------------------------------------|----------------------------------------------------|------------------------------------------------------------|---------|--------------|-----------------|
| Enghouse Interactive CTI Connect               | Name                                               | Description                                                | Status  | Startup Type | Log On As ^     |
| Server                                         | 🍓 Embedded Mode                                    | The Embedded Mode service enables scenarios related to     |         | Manual (Trig | Local System    |
| Stop the copyice                               | 🧠 Encrypting File System (EFS)                     | Provides the core file encryption technology used to stor  |         | Manual (Trig | Local System    |
| Restart the service                            | 🌼 Enghouse Interactive Call Information Manager    | Telephony call data management server.                     | Running | Automatic    | Network Service |
|                                                | 🧠 Enghouse Interactive CSTA Phase II Switch Simula | A software switch simulator providing CSTA Phase II tele   |         | Manual       | Network Service |
| <b>D</b> 11                                    | Enghouse Interactive CTI Connect Server            | Telephony call control server.                             | Running | Automatic    | Network Service |
| Description:<br>Telephony call control server. | 🌼 Enghouse Interactive Media Gateway               | Provides call and media control for Enghouse Interactive   | Running | Automatic    | Network Service |
| relephony can control serven                   | 🍓 Enterprise App Management Service                | Enables enterprise application management.                 |         | Manual       | Local System    |
|                                                | Extensible Authentication Protocol                 | The Extensible Authentication Protocol (EAP) service pro   |         | Manual       | Local System    |
|                                                | 🍓 Function Discovery Provider Host                 | The FDPHOST service hosts the Function Discovery (FD)      |         | Manual       | Local Service   |
|                                                | Function Discovery Resource Publication            | Publishes this computer and resources attached to this c   |         | Manual       | Local Service   |
|                                                | 🍓 Geolocation Service                              | This service monitors the current location of the system a | Running | Manual (Trig | Local System    |
|                                                | 🍓 Group Policy Client                              | The service is responsible for applying settings configure | Running | Automatic (T | Local System    |

From the CTI Connect server, select **Control Program** from the **App**s screen as shown below.

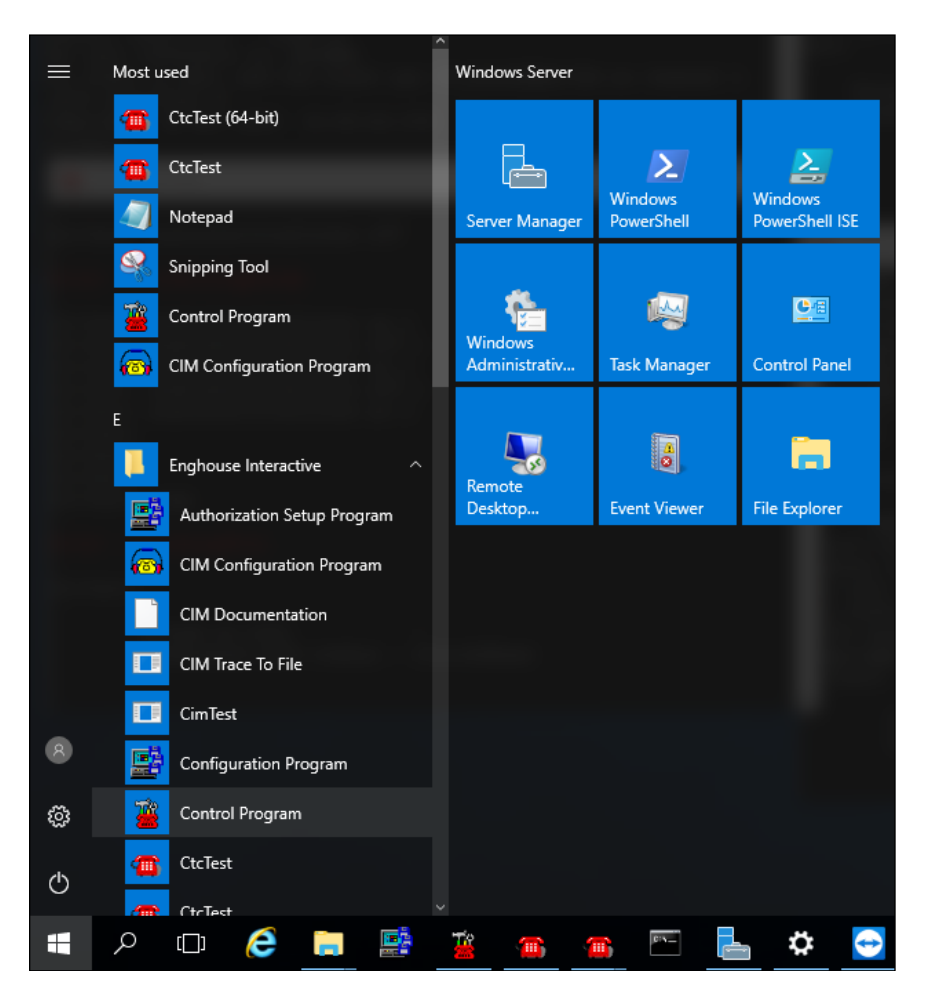

Ensure that the **Link State** associated with the administered **Logical Identifier** from **Section 7.2** in this case **AVAYA8** is **ON**.

| CTI Connect Control Program  | n — 🗆 🗙                   |
|------------------------------|---------------------------|
| Current Server EnghouseCTICo | nnect                     |
| Logical Identifier           |                           |
| Logical Identifier<br>AVAYA8 | Link State ON             |
|                              |                           |
|                              | ¥                         |
| Refresh                      |                           |
| Link Control                 | Server Information        |
| On/Off                       | License                   |
| Tracing                      | Version                   |
| Information                  | Protocols                 |
| Statistics                   | Transport                 |
| Reporter On/Off              | DCE/RPC                   |
|                              | O DCE/RPC (authenticated) |
|                              |                           |
| Γ                            | Exit Help                 |

Using the **CtcTest** tool, create a monitor on the required endpoint, in this case **1001**. Place a call to another station, in this case **1000**, from the monitored endpoint. Use the CtcTest tool to answer the call by executing the **answercall** command and to hang up the call using the **hangup** command. Ensure that the call is answered and CtcTest can be used to complete the full variety of supported call control scenarios.

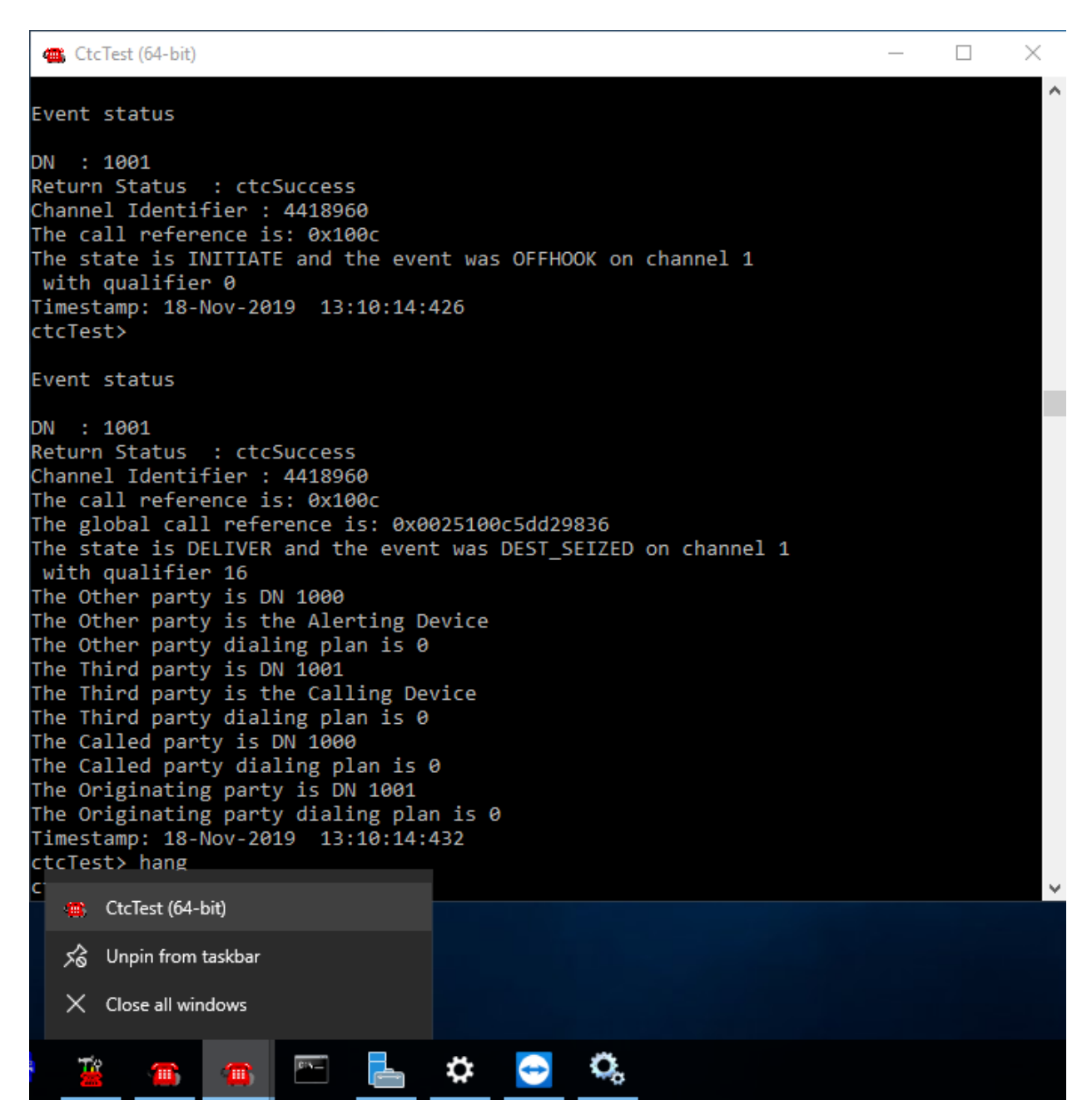

#### 8.2. Verify TSAPI Connection Status

Using the Application Enablement Services web interface, click Status  $\rightarrow$  Status and Control  $\rightarrow$  TSAPI Service Summary. Select the appropriate Switch Name and click on User Status.

| Status   Status and Control  TSAPI        | Service  | Sumn     | nary                  |                             |         |                          |        |
|-------------------------------------------|----------|----------|-----------------------|-----------------------------|---------|--------------------------|--------|
|                                           |          |          |                       |                             |         |                          |        |
| AE Services                               |          |          |                       |                             |         |                          |        |
| Communication Manager Interface           | TSAPI    | Link E   | Details               |                             |         |                          |        |
| High Availability                         | 🗆 Ena    | ble pag  | e refresh every 60    | <ul> <li>seconds</li> </ul> |         |                          |        |
| Licensing                                 |          |          |                       |                             |         |                          |        |
| Maintenance                               |          | Link     | Switch Name           | Switch CTI<br>Link ID       | Status  | Since                    | State  |
| Networking                                |          |          |                       |                             |         |                          |        |
| ▶ Security                                | ۲        | 1        | cm81xvmpg             | 1                           | Talking | Wed Nov 13 09:35:55 2019 | Online |
| ▼ Status                                  | $\odot$  | 2        | cm81large             | 1                           | Talking | Wed Nov 13 09:35:52 2019 | Online |
| Alarm Viewer                              | Onlin    | e O      | ffline                |                             |         |                          |        |
| ▶ Logs                                    | For serv | ice-wide | e information, choose | e one of the follo          | wina:   |                          |        |
| ▶ Log Manager                             | TSAPI    | Servio   | e Status   TLink      | Status User S               | Status  |                          |        |
| ▼ Status and Control                      |          |          |                       |                             |         |                          |        |
| <ul> <li>CVLAN Service Summary</li> </ul> |          |          |                       |                             |         |                          |        |
| <ul> <li>DLG Services Summary</li> </ul>  |          |          |                       |                             |         |                          |        |
| <ul> <li>DMCC Service Summary</li> </ul>  |          |          |                       |                             |         |                          |        |
| <ul> <li>Switch Conn Summary</li> </ul>   |          |          |                       |                             |         |                          |        |
| <ul> <li>TSAPI Service Summary</li> </ul> |          |          |                       |                             |         |                          |        |

#### The CTI User Status should show the Enghouse user that was created in Section 6.6.

| nable page refresh every 60 🔻 se                                                                             | conds                                                                                                    |             |                                                                                                    |
|----------------------------------------------------------------------------------------------------|----------------------------------------------------------------------------------------------------|-------------|----------------------------------------------------------------------------------------------------|
| Users All Users                                                                                              | ▼ Submit                                                                                                    |             |                                                                                                    |
| en Streams 5                                                                                                 |                                                                                                    |             |                                                                                                    |
| osed Streams 9                                                                                               |                                                                                                    |             |                                                                                                    |
| pen Streams                                                                                                  |                                                                                                    |             |                                                                                                    |
| oen Streams<br>Name                                                                                          | Time Opened                                                                                                    | Time Closed | Tlink Name                                                                                                    |
| pen Streams<br>Name<br>MCCLCSUserDoNotModify                                                                 | Time Opened<br>Wed 02 Oct 2019 09:06:57 AM IST                                                                                                    | Time Closed | Tlink Name<br>AVAYA#CM81XVMPG#CSTA#AES81XVMPG                                                                                                    |
| pen Streams Name MCCLCSUserDoNotModify                                                                       | Time Opened           Wed 02 Oct 2019 09:06:57 AM IST           Wed 02 Oct 2019 09:06:58 AM IST                                                                                     | Time Closed | Tlink Name<br>AVAYA#CM81XVMPG#CSTA#AES81XVMPG<br>AVAYA#CM81LARGE#CSTA#AES81XVMPG                                                                       |
| Pen Streams Name DMCCLCSUserDoNotModify DMCCLCSUserDoNotModify DMCCLCSUserDoNotModify                        | Time Opened           Wed 02 Oct 2019 09:06:57 AM IST           Wed 02 Oct 2019 09:06:58 AM IST           Wed 02 Oct 2019 09:06:58 AM IST                                           | Time Closed | Tlink Name<br>AVAYA#CM81XVMPG#CSTA#AES81XVMPG<br>AVAYA#CM81LARGE#CSTA#AES81XVMPG<br>AVAYA#CM81XVMPG#CSTA#AES81XVMPG                                    |
| Pen Streams Name DMCCLCSUserDoNotModify DMCCLCSUserDoNotModify DMCCLCSUserDoNotModify DMCCLCSUserDoNotModify | Time Opened           Wed 02 Oct 2019 09:06:57 AM IST           Wed 02 Oct 2019 09:06:58 AM IST           Wed 02 Oct 2019 09:06:58 AM IST           Wed 02 Oct 2019 09:06:58 AM IST | Time Closed | Tlink Name<br>AVAYA#CM81XVMPG#CSTA#AES81XVMPG<br>AVAYA#CM81LARGE#CSTA#AES81XVMPG<br>AVAYA#CM81LARGE#CSTA#AES81XVMPG<br>AVAYA#CM81LARGE#CSTA#AES81XVMPG |

## 8.3. Verify monitoring from Communication Manager

There are commands that can be used to show that certain stations or hunt groups are being monitored. The "List Monitor" command can be used to display any stations are being currently monitored.

# 9. Conclusion

These Application Notes describe the compliance testing of Enghouse Interactive CTI Connect with Avaya Aura® Communication Manager and Avaya Aura® Application Enablement Services. All test cases were executed successfully with observations noted in **Section 2.2**.

# 10. Additional References

This section references the product documentations that are relevant to these Application Notes.

Product documentation for Avaya products may be found at <u>http://support.avaya.com</u>.

- [1] Administering Avaya Aura® Communication Manager, Release 8.1
- [2] Avaya Aura® Communication Manager Feature Description and Implementation, Release 8.1
- [3] Avaya Aura® Application Enablement Services Administration and Maintenance Guide, Release 8.1
- [4] Administering Avaya Aura® Session Manager, Release 8.1

Product documentation for CTI Connect can be found by contacting Enghouse as per **Section 2.3**.

#### ©2019 Avaya Inc. All Rights Reserved.

Avaya and the Avaya Logo are trademarks of Avaya Inc. All trademarks identified by <sup>®</sup> and <sup>TM</sup> are registered trademarks or trademarks, respectively, of Avaya Inc. All other trademarks are the property of their respective owners. The information provided in these Application Notes is subject to change without notice. The configurations, technical data, and recommendations provided in these Application Notes are believed to be accurate and dependable but are presented without express or implied warranty. Users are responsible for their application of any products specified in these Application Notes.

Please e-mail any questions or comments pertaining to these Application Notes along with the full title name and filename, located in the lower right corner, directly to the Avaya DevConnect Program at <u>devconnect@avaya.com</u>.